## 経審名人 V2025.01 インストール手順確認リスト (新規利用者用)

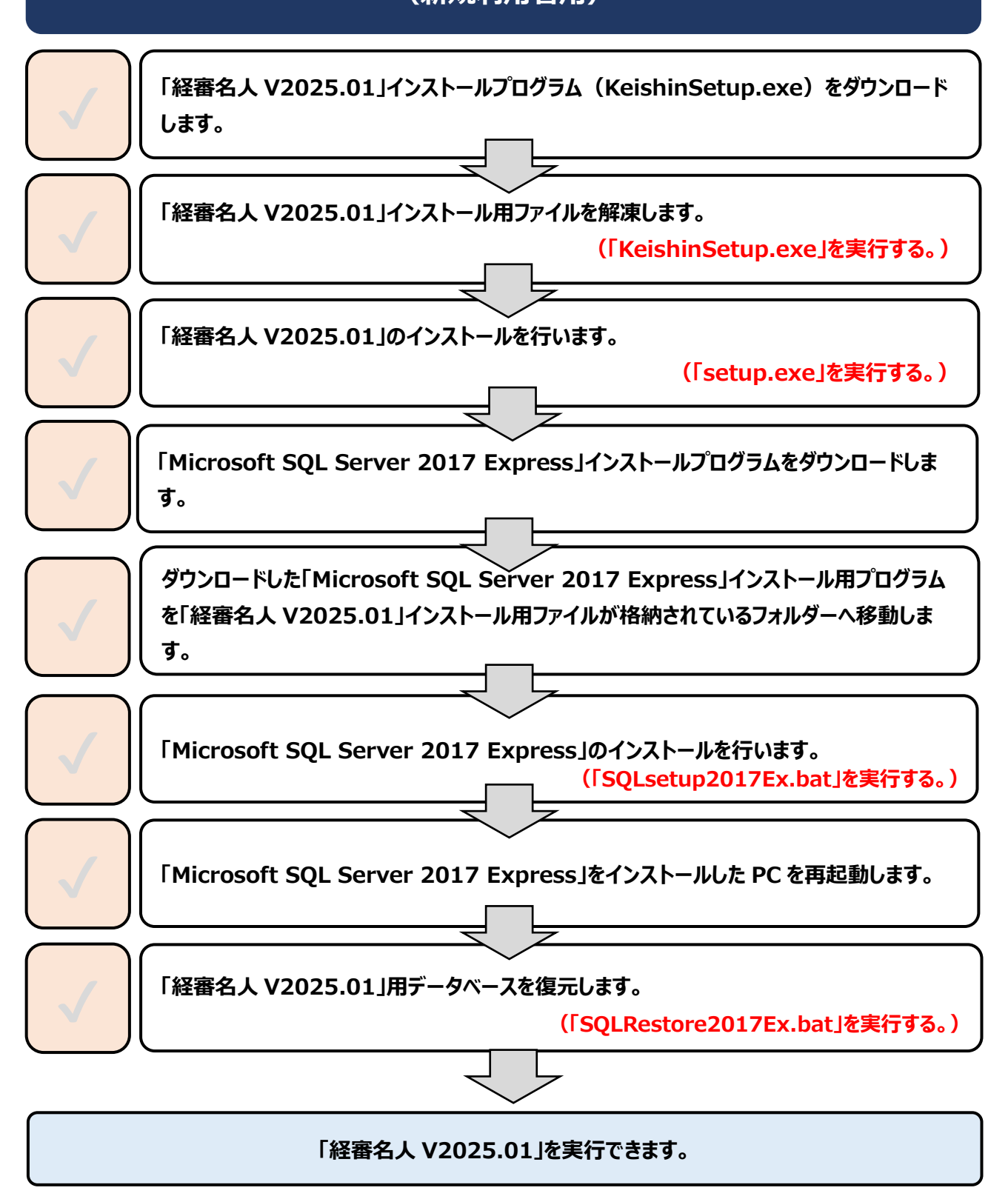